## WINDOWS ICIN SAFE EXAM BROWSER (SEB) KURULUMU

SEB sınav esnasında bilgisayarda sınav dışında herhangi başka bir sekme veya sayfa açılmasını engelleyen bir tarayıcıdır. Ara sınavlarınızı ve final sınavınızı alabilmek icin SEB'in sınavda kullanacağınız bilgisayarda yüklü olması gerekmektedir. Kurulum için aşağıdaki adımları takip ediniz:

- 1. Arama motorunuza safe exam browser yazın.
- Safexambrowser.org sitesine gidin. 2.

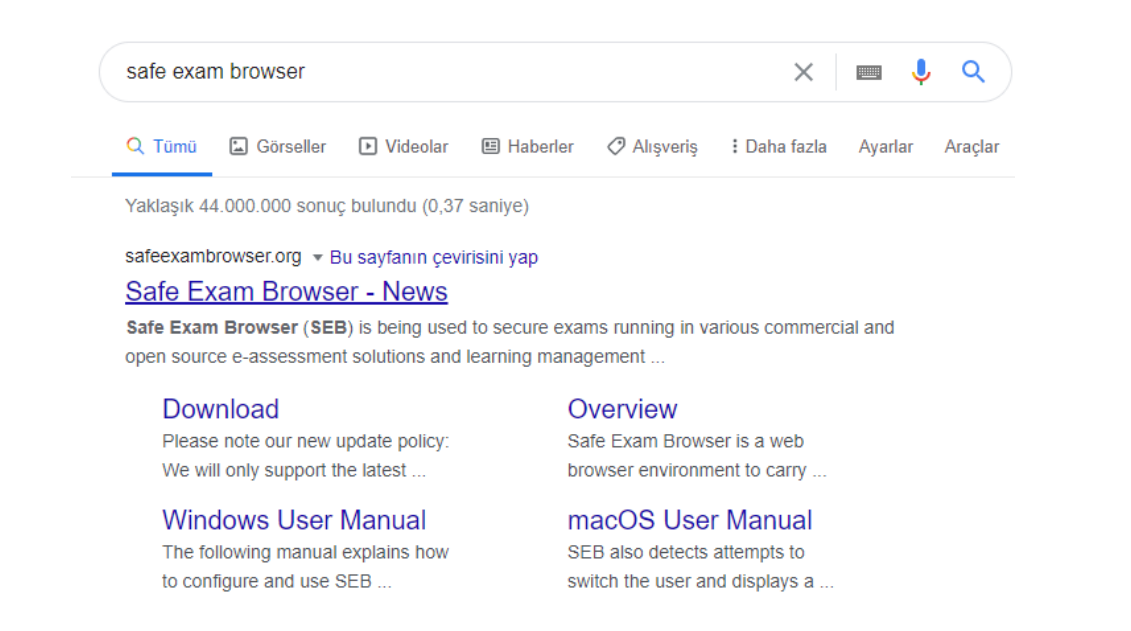

## 3. Download' a tiklayın.

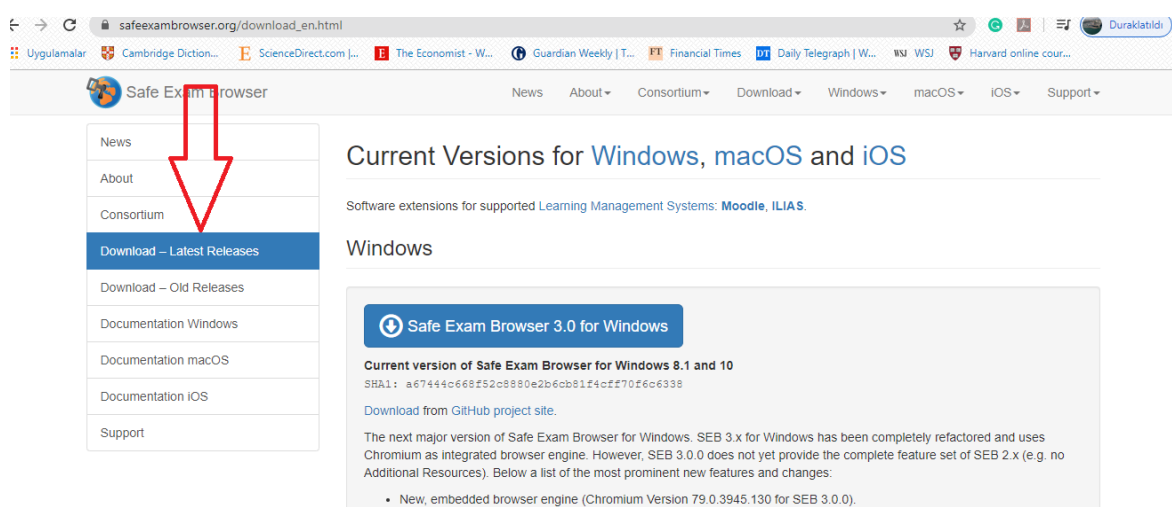

- Dedicated builds for 32-bit and 64-bit operating systems.
   Supports klock mode switch when reconfiguring (e.g. from Create New Desktop to Disable Explorer Shell)
   Artinn Center (side menu) with same functionality as taskhar (i.e. access to anolications and system contra

4. Açılan sayfada Safe Exam Browser 2.4 'ü indirin. (Safe Exam Browser 3.0 indirilmemeli)

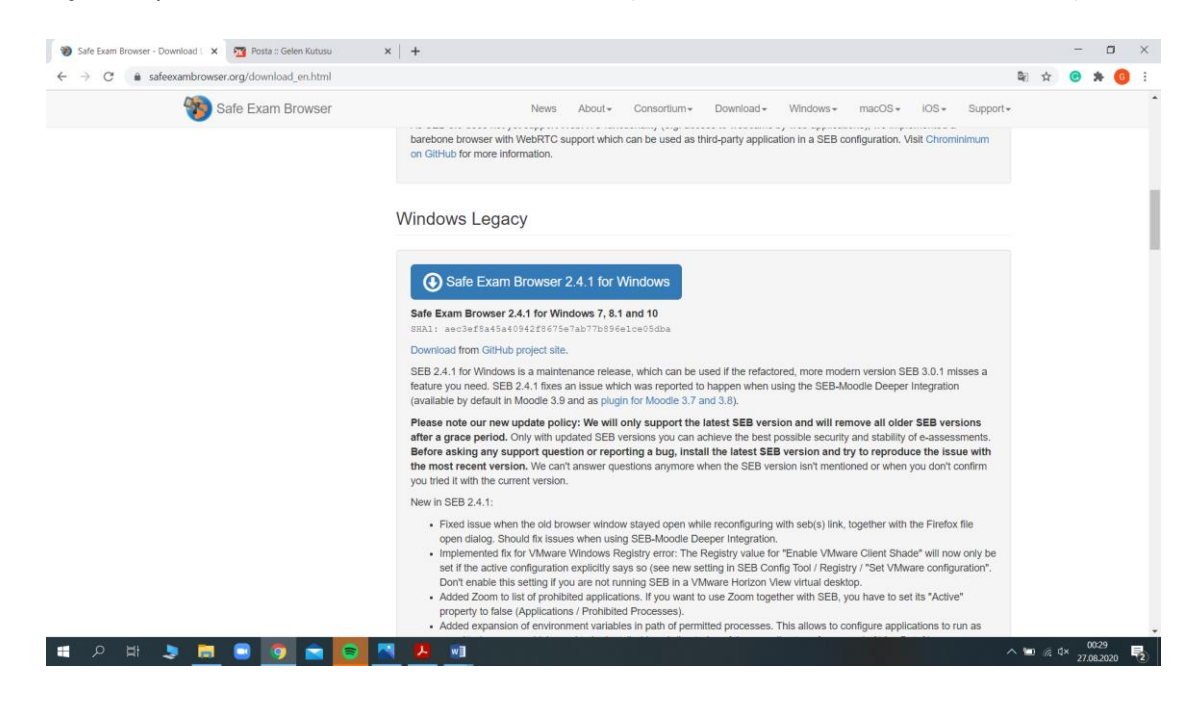

5. Karşınıza aşağıdaki gibi bir ekran çıkacak. İndirmeyi başlatmak için Kaydet butonuna basın.

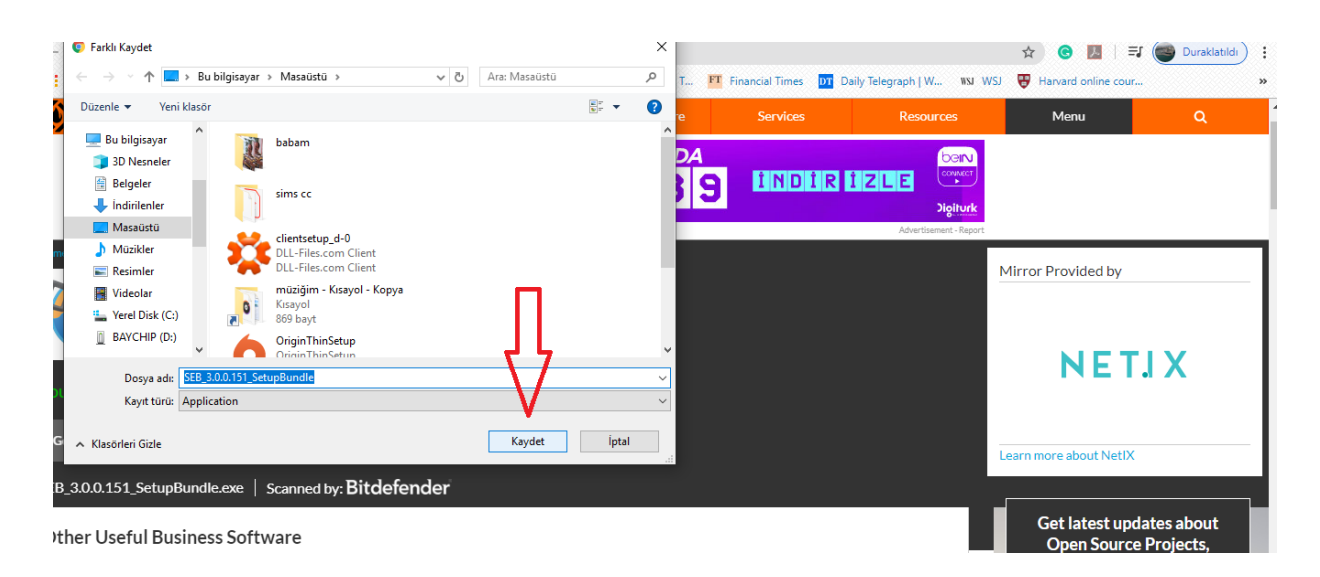

6. İndirme tamamlanana dek bekleyin.

İndirme bitince bilgisayarın en alt sol köşesindeki exe dosyasına çift tıklayın.

Karşınıza şu ekran çıkacak:

|                                                       |                                                                                                    |                                                                                                    | Belge1 - Microsoft Word -                                                                                                    | ×          |
|-------------------------------------------------------|----------------------------------------------------------------------------------------------------|----------------------------------------------------------------------------------------------------|----------------------------------------------------------------------------------------------------|------------|
|                                                       |                                                                                                    | Giriş Ekle Sayfa Düzeni                                                                                                    | Başvurular Postalar Gözden Geçir Görünüm                                                                                                    |            |
| avast_inter WinCDEm babam                             |                                                                                                    | Calibri (Gövde)         ▼         11           K         T         A         abe         ×         x <sup>2</sup> Yapistir         Yapistir         Yapistir <th< td=""><td>E → 1 = → 1 = → 1</td><td></td></th<> | E → 1 = → 1 = → 1 |            |
| The Sims 4 Origin müziğim -                           | Safe Exam Browser Installation                                                                                                    | - 🗆 X                                                                                                    |                                                                                                    |            |
| Kisayal -                                             | Safe Exam Brows                                                                                                    | ser                                                                                                    | 1 1 - 4 + 1 + 5 + 1 + 6 + 1 + 7 + + 8 + 1 + 9 + 1 + 10 + 1 + 11 + 1 + 12 + 1 + 13 + 1<br>ess Software<br>Anih a strip that helps from and create bootable USB flash drives, such as USB keys gendrives,<br>mony strips, etc.                                                                                                    |            |
| Geri OriginThin liste-film ve<br>Doniisi              | This setup bundle will install Safe Exam Browser ve                                                                                         | ersion 3.0.0.151 and all required components                                                                                                    | amlanana dek bekleyin.<br>Dee bilgisavarın en alt sol kösesindeki eye dosvasına dift tiklayın                                                                                                    |            |
|                                                       | on your computer.                                                                                                    | dhe                                                                                                    | ice bigisayarın enaic sor köyesindeki eze dösyasına çırt tikayın.                                                                                                    |            |
|                                                       | Safe Exam Browser for Windows                                                                                                    | A.                                                                                                    |                                                                                                    |            |
| YouTube sims cc Acrobat<br>Music Reader DC            | Copyright © 2010-2020 ETH Zürich, Educatio<br>(LET).                                                                                        | nal Development and Technology                                                                                                    |                                                                                                    |            |
| Google clientertun Audacetz                           | This application is subject to the terms of the<br>If a copy of the MPL was not distributed with<br>at <u>http://mozilla.org/MPL/2.0/</u> . | Mozilla Public License, version 2.0.<br>this application, you can obtain one                                                                                                    |                                                                                                    |            |
| Chrome                                                | See <u>https://github.com/SafeExamBrowser</u> for<br>Browser.                                                                               | more information about Safe Exam                                                                                                    |                                                                                                    |            |
|                                                       | I agree to the license terms and conditions                                                                                                 |                                                                                                    |                                                                                                    | -          |
| HP Deskjet HiSuite BIBLE JOHN<br>Ink Adv 20 THE SERIA |                                                                                                    | Sector Close                                                                                                    |                                                                                                    |            |
| Avast Free<br>Antivirus                               |                                                                                                    |                                                                                                    | -                                                                                                    | * ± 0<br>* |
|                                                       |                                                                                                    | ayfa: 2 / 2 Sözcük: 112 🕉                                                                                                    |                                                                                                    | ÷:         |
| 🛚 A 田 🔒 🧲 🗮 🖉 🧿 🕄                                     |                                                                                                    |                                                                                                    | <del>د</del> <sup>م</sup> م ∜⊐ ⊄ <i>∿) ∉</i> 22:34<br>9.06.2020 ⊑                                                                                                    | כ          |

- 7. I agree to the licence terms... ile başlayan cümlenin başındaki kutucuğu tikleyin ve Install butonuna basın.
- 8. Karşınıza çıkan ekranda Evet butonuna basın.
- 9. Yükleme bitince karşınıza çıkan ekranda Close butonuna basın.

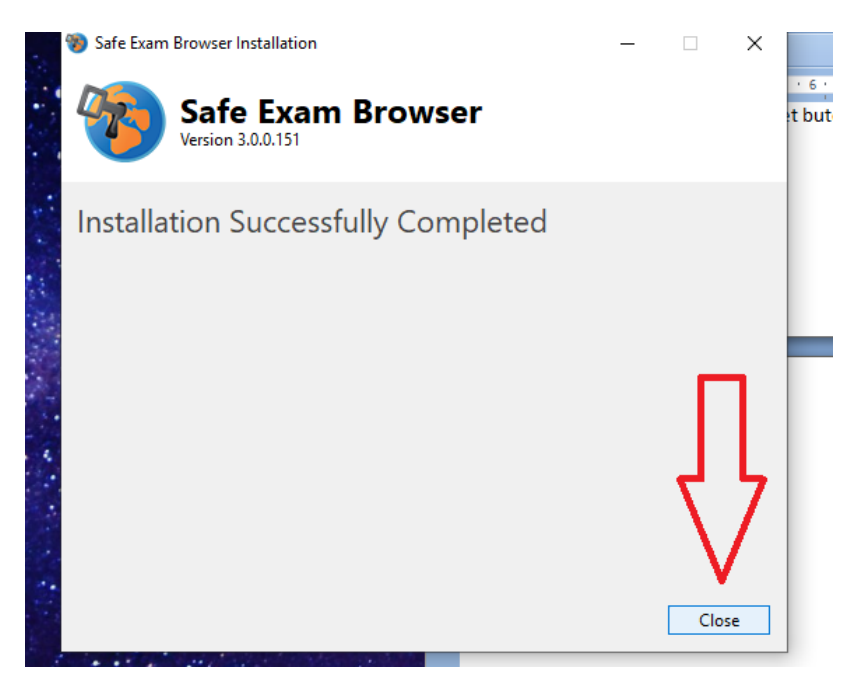

10. Bu aşamalardan sonra, bilgisayarınızın menüsüne giderek SEB Configuration Tool'u açın.

| =            | En son eklenenler         | Oluştur            |                | Eğlen        |           | 2                                        |
|--------------|---------------------------|--------------------|----------------|--------------|-----------|------------------------------------------|
|              | SEB Reset Utility         | New Event          |                |              |           |                                          |
|              | SEB Configuration Tool    |                    | 3              |              |           |                                          |
|              | 5 Safe Exam Browser       | Salı 9 Posta       |                | Xbox Konsolu |           | Fotoğraflar 👗 51                         |
|              | Genişlet 🗸                |                    |                |              |           |                                          |
|              | #                         |                    | N              |              |           | .e                                       |
|              | 3B Görüntüleyici          | Office             | OneNote for    |              | Solitaire |                                          |
|              | A                         | Kesfet             |                |              |           |                                          |
|              | Acrobat Reader DC<br>Yeni |                    |                |              |           |                                          |
|              | Adobe Reader XI           |                    | е              |              |           |                                          |
| _            | Alarmlar ve Saat          | Microsoft Store    | Microsoft Edge |              |           |                                          |
| 8            | Alıntı ve Taslak          | Genellikle Açık    |                |              |           |                                          |
| D            | Arama                     | 27° <sup>32°</sup> | S              |              |           |                                          |
| Fill I       | Audacity<br>Veni          | Ankara             | Skype          |              |           |                                          |
|              | Avast Free Antivirus      |                    |                |              |           |                                          |
| \$ <u>\$</u> | 🔅 Ayarlar                 |                    |                |              |           | n an an an an an an an an an an an an an |
| Ф            |                           | Haber 🗖 Paint 3D   |                |              |           |                                          |
|              | 오 타 💼 😋 🗔                 | 🕅 🌖 🕄 🔍 🔘          | 0              |              |           |                                          |

11. Start URL kısmındaki adresi değiştirmeniz gerekiyor. Buraya şu adresi yazın:

| Revert Settings Use Set                                                                                | ings                |           |                                                               |                                                           |                                                           | - Panta a |          |         | 1. Statester |     |
|----------------------------------------------------------------------------------------------------|---------------------|-----------|---------------------------------------------------------------|-----------------------------------------------------------|-----------------------------------------------------------|-----------|----------|---------|--------------|-----|
| General Config File                                                                                    | User Interface      | e Browser | ŧ                                                             | Down/                                                     | 'Uploads                                                  |           | Exam     | 4       | Applications | Add |
| Start URL https://ode                                                                                  | aclass2019sum.metu. | edu.tr/   |                                                               |                                                           |                                                           | or C      | noose an | embedde | ed resource  |     |
|                                                                                                    |                     |           |                                                               |                                                           |                                                           |           |          |         |              |     |
| Administrator password                                                                                 |                     |           | Exit S                                                        | iequen                                                    | се                                                        |           |          |         |              |     |
| Administrator password<br>Confirm administrator password                                               |                     |           | Exit S<br>F1<br>F2<br>F4                                      | F1<br>F2<br>F3<br>F4                                      | F1<br>F2<br>F3<br>F4                                      |           |          |         |              |     |
| Administrator password<br>Confirm administrator password<br>Allow user to quit SEB                     |                     |           | F1<br>F2<br>F4<br>F5<br>56                                    | F1<br>F2<br>F3<br>F4<br>F5<br>F5<br>F5                    | Ce<br>F1<br>F2<br>F3<br>F4<br>F5                          |           |          |         |              |     |
| Administrator password<br>Confirm administrator password<br>Allow user to quit SEB<br>Ignore exit keys |                     |           | Exit S<br>F1<br>F2<br>F4<br>F5<br>F6<br>F7<br>F8<br>F9<br>F10 | F1<br>F2<br>F3<br>F4<br>F5<br>F6<br>F7<br>F8<br>F9<br>F10 | Ce<br>F1<br>F2<br>F3<br>F4<br>F5<br>F7<br>F8<br>F9<br>F10 |           |          |         |              |     |

12. Bu değişikliği kaydetmek için, üstteki menüde File'a basın ve ardından Savesettings'e basın.

| EB Configuration 1   | Tool - C:\Us                                                                                                    | sers\pc\AppData\8                                                                                                    | Roaming\SafeExamB                                                                                                    | rowser\SebClientSetting                                                                                                    | s.seb                                                                                                    |                                                                                                    |                                                                                                    |                                                                                                    |                                                                                                    |                                                                                                    |
|----------------------|----------------------------------------------------------------------------------------------------|----------------------------------------------------------------------------------------------------|----------------------------------------------------------------------------------------------------|----------------------------------------------------------------------------------------------------|----------------------------------------------------------------------------------------------------|----------------------------------------------------------------------------------------------------|----------------------------------------------------------------------------------------------------|----------------------------------------------------------------------------------------------------|----------------------------------------------------------------------------------------------------|----------------------------------------------------------------------------------------------------|
| Revert Settings      | Use Sett                                                                                                    | tings                                                                                                    |                                                                                                    |                                                                                                    |                                                                                                    |                                                                                                    |                                                                                                    |                                                                                                    |                                                                                                    |                                                                                                    |
| Open Settings        | Ctrl+O                                                                                                    | New User Inte                                                                                                    | facer 🔕 Browse                                                                                                    | r 📕 🛧 Down/Uploads                                                                                                    | Exa                                                                                                    |                                                                                                    | Network                                                                                                    | Security                                                                                                    | Registry                                                                                                    | <b>N</b> Hoc                                                                                                    |
| Save Settings        | Ctrl+S                                                                                                    | 1000                                                                                                    |                                                                                                    |                                                                                                    |                                                                                                    | 124 m                                                                                                    |                                                                                                    |                                                                                                    |                                                                                                    |                                                                                                    |
| Save Settings As     |                                                                                                    |                                                                                                    |                                                                                                    |                                                                                                    |                                                                                                    |                                                                                                    |                                                                                                    |                                                                                                    |                                                                                                    |                                                                                                    |
| Exit                 | Alt+F4                                                                                                    | u.edu.tr/                                                                                                    |                                                                                                    |                                                                                                    |                                                                                                    |                                                                                                    |                                                                                                    |                                                                                                    |                                                                                                    |                                                                                                    |
|                      |                                                                                                    |                                                                                                    |                                                                                                    |                                                                                                    |                                                                                                    |                                                                                                    |                                                                                                    |                                                                                                    |                                                                                                    |                                                                                                    |
|                      |                                                                                                    |                                                                                                    |                                                                                                    |                                                                                                    |                                                                                                    |                                                                                                    |                                                                                                    |                                                                                                    |                                                                                                    |                                                                                                    |
| Administrator        | password                                                                                                    |                                                                                                    |                                                                                                    |                                                                                                    |                                                                                                    |                                                                                                    |                                                                                                    |                                                                                                    |                                                                                                    |                                                                                                    |
| onfirm administrator | password                                                                                                    |                                                                                                    |                                                                                                    |                                                                                                    |                                                                                                    |                                                                                                    |                                                                                                    |                                                                                                    |                                                                                                    |                                                                                                    |
|                      |                                                                                                    |                                                                                                    |                                                                                                    |                                                                                                    |                                                                                                    |                                                                                                    |                                                                                                    |                                                                                                    |                                                                                                    |                                                                                                    |
| Allow user to quit   | SEB                                                                                                    |                                                                                                    |                                                                                                    |                                                                                                    |                                                                                                    |                                                                                                    |                                                                                                    |                                                                                                    |                                                                                                    |                                                                                                    |
|                      |                                                                                                    |                                                                                                    |                                                                                                    |                                                                                                    |                                                                                                    |                                                                                                    |                                                                                                    |                                                                                                    |                                                                                                    |                                                                                                    |
| Ouit (unlock         | a secured                                                                                                    |                                                                                                    |                                                                                                    |                                                                                                    |                                                                                                    |                                                                                                    |                                                                                                    |                                                                                                    |                                                                                                    |                                                                                                    |
| Confirm quit (unlock | password                                                                                                    |                                                                                                    |                                                                                                    |                                                                                                    |                                                                                                    |                                                                                                    |                                                                                                    |                                                                                                    |                                                                                                    |                                                                                                    |
| Commin quit/uniock   | , hassword                                                                                                    | L                                                                                                    |                                                                                                    |                                                                                                    |                                                                                                    |                                                                                                    |                                                                                                    |                                                                                                    |                                                                                                    |                                                                                                    |
|                      | EB Configuration <sup>1</sup><br>Revert Settings<br>Open Settings<br>Save Settings<br>Save Settings As.<br>Exit<br>Administrator<br>Confirm administrator<br>Quit/unlock<br>Confirm quit/unlock | EB Configuration Tool - CAU:<br>Revert Settings Use Set<br>Open Settings Ctrl+O<br>Save Settings Ctrl+S<br>Save Settings As<br>Exit Alt+F4<br>Administrator password<br>Confirm administrator password<br>Allow user to quit SEB<br>Quit/unlock password<br>Confirm quit/unlock password | EB Configuration Tool - C:\Users\pc\AppData\f<br>Revert Settings Use Settings<br>Open Settings Ctrl+O<br>Save Settings Ctrl+S<br>Save Settings AS<br>Exit Alt+F4<br>Administrator password<br>Onfirm administrator password<br>Allow user to qut SEB<br>Quit/unlock password<br>Confirm qut/unlock password | EB Configuration Tool - C:\Users\pc\AppData\Roaming\SafeExamB          Revert Settings       Use Settings         Open Settings       Ctrl+O         Save Settings       Ctrl+S         Save Settings As       Exit         Exit       Alt+F4         Administrator password | EB Configuration Tool - C:\Users\pc\AppData\Roaming\SafeExamBrowser\SebClientSetting:          Revert Settings       Use Settings         Open Settings       Ctrl+O         Save Settings       Ctrl+S         Save Settings As       Browser         Exit       Alt+F4         Administrator password | EB Configuration Tool - C:\Users\pc\AppData\Roaming\SafeExamBrowser\SebClientSettings.seb          Revert Settings       Use Settings         Open Settings       Ctrl+O         Save Settings       Ctrl+S         Save Settings As       Browser         Exit       Alt+F4         Administrator password | EB Configuration Tool - C:\Users\pc\AppData\Roaming\SafeExamBrowser\SebClientSettings.seb          Revert Settings       Use Settings         Open Settings       Ctrl+O         Save Settings       Ctrl+S         Save Settings As       Exam         Exit       Alt+F4         Administrator password | EB Configuration Tool - C:\Users\pc\AppData\Roaming\SafeExamBrowser\SebClientSettings.seb          Revert Settings       Use Settings         Open Settings       Ctrl+O         Save Settings       Ctrl+S         Save Settings As       Exam         Exit       Alt+F4         Administrator password | EB Configuration Tool - C:\Users\pc\AppData\Roaming\SafeExamBrowser\SebClientSettings.seb          Revert Settings       Use Settings         Open Settings       Ctrl+O         Save Settings       Ctrl+S         Save Settings As       Exit         Exit       Alt+F4         aedusz/ | EB Configuration Tool - C:\Users\pc\AppData\Roaming\SafeExamBrowser\SebClientSettings.seb          Revert Settings       Use Settings         Open Settings       Ctrl+O         Save Settings       Ctrl+S         Save Settings As       Exam         Exit       Alt+F4         Administrator password |

13. Şimdi, sınavınıza girmek için, masaüstünüzdeki Safe Exam Browser'ı bilgisayarın menüsünden açın.

| ast_inter. | Wir        | CDEm babam                |                                 |          |                | Giriş Ekle<br>Giriş Calibri (Göv<br>K 7' A | Sayfa Düzeni<br>de) • 11<br>• abs ×, ×* | Başvurular Post<br>· · · · · · · · · · · · · · · · · · · | talar<br>- 4 |
|------------|------------|---------------------------|---------------------------------|----------|----------------|--------------------------------------------|-----------------------------------------|----------------------------------------------------------|--------------|
|            | En son     | eklenenler                | Oluştur                         |          |                | Eğlen                                      |                                         |                                                          | 1            |
|            | 1          | SEB Reset Utility         | New Event<br>Varin 16:00        |          |                |                                            |                                         | IN AN                                                    |              |
|            | ۲          | SEB Configuration Tool    |                                 |          | <              |                                            |                                         |                                                          |              |
|            | ۲          | Safe Exam Browser         | Salı 9                          | losta    |                | Xbox Konsolu                               |                                         | Fotoğraflar 📑                                            | 3            |
| 8          | Genişle    | tt ∨                      |                                 |          |                |                                            |                                         |                                                          | 1            |
|            |            |                           |                                 |          |                |                                            |                                         |                                                          | 1            |
|            | $\bigcirc$ | 3B Görüntüleyici          |                                 | Office   | OneNote for    |                                            | Solitaire                               |                                                          | -            |
|            | A          |                           | Kesfet                          |          |                |                                            |                                         |                                                          | 1            |
|            | 2          | Acrobat Reader DC<br>Yeni |                                 |          |                |                                            |                                         |                                                          | 1            |
|            |            | Adobe Reader XI           | -                               |          | е              |                                            |                                         |                                                          | Г            |
|            | Y          | Alarmlar ve Saat          | Microsoft Store                 |          | Microsoft Edge |                                            |                                         |                                                          |              |
| 8          | $\otimes$  | Alıntı ve Taslak          | Genellikle Açık                 |          |                |                                            |                                         |                                                          |              |
| D          | 2          | Arama                     | 27° <sup>32°</sup> 18°          |          | S              |                                            |                                         |                                                          |              |
| ~          |            | Audacity<br>Yeni          | Ankara                          |          | Skype          |                                            |                                         |                                                          |              |
|            | 4          | Avast Free Antivirus      | Bakan Koca<br>kritik uvarılarda |          |                |                                            |                                         |                                                          |              |
| ŝ          | \$         | Ayarlar                   | bulunup,<br>koronavirüste       | 6        |                |                                            |                                         |                                                          |              |
| ↺          | в          |                           | Haber 🛄                         | Paint 3D |                |                                            |                                         |                                                          |              |

14. Karşınıza şöyle bir ekran çıkabilir. Evet'e basın.

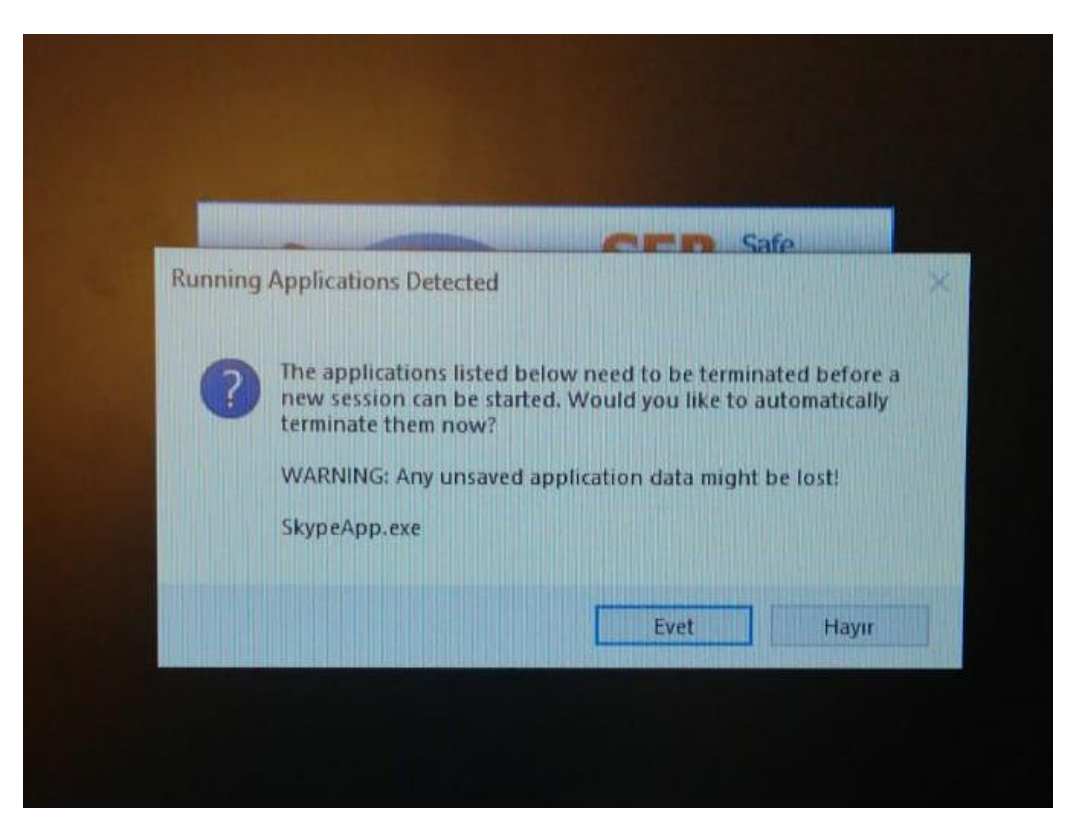

15. Artık Odtuclass'tasınız. Log in kısmından, bilgilerinizle giriş yapın.

| Welcome to ODTÜClass. This site serves as the learning management system for ODTÜ. You can login to ODTÜClass with your METU user-id and password. At the beginning of each semester, all courses will be added to ODTÜClass and all instructors will be authorized for their course(s). Students will be added to ODTÜClass and all instructors will be authorized for their synchronized with Student Affairs Information System (OIBS). ODTÜClass offers rich learning and communication tools to faculty members and students. You can manage several activities such as sharing sources, requesting assignments and Turnitin assignents in which it is possible to check plagiarism, sharing quizzes, sending e-mail and more. Also, you can use gradebook to grade students' academic activities and announce their grades.                                                                                                    |                                                                                                    | You are not logged in. ( |
|----------------------------------------------------------------------------------------------------|----------------------------------------------------------------------------------------------------|--------------------------|
| <ul> <li>Welcome to ODTÜClass. This site serves as the learning management system for ODTÜ.</li> <li>You can login to ODTÜClass with your METU user-id and password. At the beginning of each semester, all courses will be added to ODTÜClass and all instructors will be authorized for their course(s). Students will be added to ODTÜClass and all instructors will be authorized for their course(s). Students will be added to their courses throughout the semester as the system is synchronized with Student Affairs Information System (OIBS).</li> <li>ODTÜClass offers rich learning and communication tools to faculty members and students. You can manage several activities such as sharing guizzes, sending e-mail and more. Also, you can use gradebook to grade students' academic activities and announce their grades.</li> </ul>                                                                                                    |                                                                                                    |                          |
| Welcome to ODTÜClass. This site serves as the learning management system for ODTÜ.       Password         You can login to ODTÜClass with your METU user-id and password. At the beginning of each semester, all courses will be added to ODTÜClass and all instructors will be authorized for their course(s). Students will be added to ODTÜClass and all instructors will be authorized for their synchronized with Student Affairs Information System (OIBS).       Log in         ODTÜClass offers rich learning and communication tools to faculty members and students. You can manage several activities such as sharing sources, requesting assignments and Turnitin assignments in which it is possible to check plagiarism, sharing quizzes, sending e-mail and more. Also, you can use gradebook to grade students' academic activities and announce their grades.       Lost password?                                                                                                    |                                                                                                    | LOGIN                    |
| Welcome to ODTÜClass. This site serves as the learning management system for ODTÜ.       Password         You can login to ODTÜClass with your METU user-id and password. At the beginning of each semester, all courses will be added to ODTÜClass and all instructors will be authorized for their course(s). Students will be added to ODTÜClass and all instructors will be authorized for their courses throughout the semester as the system is synchronized with Student Affairs Information System (OIBS).       Log in         ODTÜClass offers rich learning and communication tools to faculty members and students. You can manage several activities such as sharing ourzes, sending e-mail and more. Also, you can use gradebook to grade students' academic activities and announce their grades.       Log in         Facther discloration tools to faculty members and students. You can use gradebook to grade students' academic activities and announce their grades.       Facther discloration for Also, you can use gradebook to grade students' academic activities and announce their grades. |                                                                                                    | Username                 |
| Welcome to ODTÜClass. This site serves as the learning management system for ODTÜ.       Remember username         You can login to ODTÜClass with your METU user-id and password. At the beginning of each semester, all courses will be added to ODTÜClass and all instructors will be authorized for their course(s). Students will be added to ODTÜClass and all instructors will be authorized for their synchronized with Student Affairs Information System (OIBS).       Log in         ODTÜClass offers rich learning and communication tools to faculty members and students. You can manage several activities such as sharing sources, requesting assignments and Turnitin assigments in which it is possible to check plagiarism, sharing quizzes, sending e-mail and more. Also, you can use gradebook to grade students' academic activities and announce their grades.       Lost password?                                                                                                    |                                                                                                    | Password                 |
| Welcome to ODTÜClass. This site serves as the learning management system for ODTÜ.       Log in         You can login to ODTÜClass with your METU user-id and password. At the beginning of each semester, all courses will be added to ODTÜClass and all instructors will be authorized for their course(s). Students will be added to their courses throughout the semester as the system is synchronized with Student Affairs Information System (OIBS).       Lost password?         ODTÜClass offers rich learning and communication tools to faculty members and students. You can manage several activities such as sharing sources, requesting assignments and Turnitin assigments in which it is possible to check plagiarism, sharing quizzes, sending e-mail and more. Also, you can use gradebook to grade students' academic activities and announce their grades.       Eache disclosure text for Despect Pate Destruction for their grades.                                                                                                    |                                                                                                    | Remember username        |
| You can login to ODTÜClass with your METU user-id and password. At the beginning of each semester, all courses will be added to ODTÜClass and all instructors will be authorized for their course(s). Students will be added to their courses throughout the semester as the system is synchronized with Student Affairs Information System (OIBS).<br>ODTÜClass offers rich learning and communication tools to faculty members and students. You can manage several activities such as sharing sources, requesting assignments and Turnitin assignents in which it is possible to check plagiarism, sharing quizzes, sending e-mail and more. Also, you can use gradebook to grade students' academic activities and announce their grades.                                                                                                    | Welcome to ODTÜClass. This site serves as the learning management system for ODTÜ.                                                                                                    | Log in                   |
| ODTÜClass offers rich learning and communication tools to faculty members and students. You can<br>manage several activities such as sharing sources, requesting assignments and Turnitin assigments in<br>which it is possible to check plagiarism, sharing quizzes, sending e-mail and more. Also, you can use<br>gradebook to grade students' academic activities and announce their grades.                                                                                                    | You can login to ODTÜClass with your METU user-id and password. At the beginning of each<br>semester, all courses will be added to ODTÜClass and all instructors will be authorized for their<br>course(s). Students will be added to their courses throughout the semester as the system is<br>synchronized with Student Affairs Information System (OIBS).                                    | Lost password?           |
| For the disclosure text for Demonst Data Dratection for distance learning places alist UEDE                                                                                                    | ODTÜClass offers rich learning and communication tools to faculty members and students. You can<br>manage several activities such as sharing sources, requesting assignments and Turnitin assigments in<br>which it is possible to check plagiarism, sharing quizzes, sending e-mail and more. Also, you can use<br>gradebook to grade students' academic activities and announce their grades. |                          |
| For the disclosure text for Personal Data Protection for distance learning please CICK HERE.                                                                                                    | For the disclosure text for Personal Data Protection for distance learning please click HERE.                                                                                                    |                          |